Rime 输入法官网: <u>https://rime.im</u> 雾凇拼音: <u>https://github.com/iDvel/rime-ice</u>

## Windows 端设置:

(1) 安装小狼毫输入法: 从官网下载小狼毫输入法, 直接安装即可, 安装过程中可以设置用户文档的存放 位置, 安装完后默认就会添加到系统键盘, 如果没有的话就从系统的语言设置里面手动添加小狼毫输入法。

(2) 安装雾凇拼音:直接将源码下载下来,如下图:

| Prime-ice (Public)                                   |                        |                                    | ⊙ Watch 57 → |
|------------------------------------------------------|------------------------|------------------------------------|--------------|
| 🐉 main 👻 🤔 1 Branch 🛇 3 Tags                         | C                      | Q Go to file                       | ✓ <> Code ✓  |
| <b>github-actions[bot]</b> build(ci): auto build for | r -> 词汇更新 2024.11.19 < | Local                              | Codespaces   |
| github                                               | chore: update re       | E Clone                            | 0            |
| cn_dicts                                             | build(ci): auto b      | HTTPS SSH GitHub CLI               |              |
| en_dicts                                             | dict: 嗔、瞋              | https://github.com/iDvel/rime-ice. | gitO         |
| 🖿 lua                                                | dict: 日常更新 #           | Clone using the web URL.<br>666    |              |
| opencc                                               | fix(opencc): 🗌 a       | and 🔛 Open with GitHub Desktop     |              |
| others                                               | dict: 日常更新 #           | 666 🕼 Download ZIP                 |              |
| 🗅 .gitignore                                         | ci: pack and rele      | ease (#866)                        | 6 months ago |
|                                                      | initial commit         |                                    | 2 years ago  |

然后打开 Rime 输入法用户文件夹,右键任务栏通知区域的 Rime 图标,从菜单打开用户文件夹:

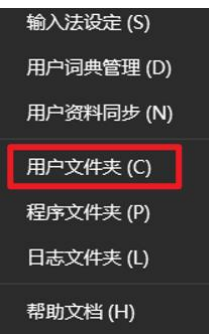

然后直接把下载好的源码文件夹里面的文件直接复制到 Rime 用户文件夹(正常复制过来不会有文件冲突,但还是 建议复制前先备份下当前用户文件夹):

| Cache (F:) > SoftCache > Rime                                                                                                    |                                                                                                    |          |       | den set and the set of the set of the set o  |
|----------------------------------------------------------------------------------------------------|----------------------------------------------------------------------------------------------------|----------|-------|----------------------------------------------------------------------------------------------------|
|                                                                                                    |                                                                                                    |          |       | D:\Google Drive\rime-ice-main.zip\rime-ice-main\                                                                                                    |
| 2m                                                                                                    | 修改日期                                                                                                    | 迷刑       | +4    | Name                                                                                                    |
| E43.                                                                                                    | IN THE REAL PROPERTY IN THE REAL PROPERTY INTERNAL PROPERTY INTERNAL PROPERTY |          |       |                                                                                                    |
| 🔁 build                                                                                                    | 2024/11/19 10:28                                                                                                    | 文件夹      |       | grthub                                                                                                    |
| = cn_dicts                                                                                                    | 2024/11/18 16:53                                                                                                    | 文件夹      |       | en_dicts                                                                                                    |
| en dicts                                                                                                    | 2024/11/18 16:53                                                                                                    | 文件夹      |       | 🔁 lua                                                                                                    |
|                                                                                                    |                                                                                                    |          |       | Contraction of the second second seco |
| icons                                                                                                    | 2024/11/18 23:14                                                                                                    | 文件夹      |       | others                                                                                                    |
| - lua                                                                                                    | 2024/11/19 16:52                                                                                                    | \x\/+ \± |       |                                                                                                    |
|                                                                                                    | 2024/11/18 10.55                                                                                                    | XHX      |       | 这 custom_phrase.txt                                                                                                    |
| opencc                                                                                                    | 2024/11/18 16:53                                                                                                    | 文件夹      |       | 🥑 default.yaml                                                                                                    |
| others                                                                                                    | 2024/11/18 16:53                                                                                                    | 文件本      |       | 🦉 double_pinyin.schema.yaml                                                                                                    |
| - ouers                                                                                                    | 2024/11/10 10:33                                                                                                    |          |       | double_pinyin_abc.schema.yaml                                                                                                    |
| rime_ice.userdb                                                                                                    | 2024/11/19 10:30                                                                                                    | 文件夹      |       | 🔰 double_pinyin_flypy.schema.yaml                                                                                                    |
| A success where the second second | 2024/11/10 16-50                                                                                                    |          | 2 1/1 | 💋 double_pinyin_mspy.schema.yaml                                                                                                    |
| custom_pnrase.txt                                                                                                    | 2024/11/18 16:58                                                                                                    | 131 244  | 2 KB  | 😆 double_pinyin_sogou.schema.yaml                                                                                                    |
| 多 default.custom.yaml                                                                                                    | 2024/11/18 18:02                                                                                                    | YAML 文件  | 1 KB  | 💋 double_pinyin_ziguang.schema.yaml                                                                                                    |
|                                                                                                    |                                                                                                    |          |       |                                                                                                    |
| Default.yaml                                                                                                    | 2024/11/17 11:59                                                                                                    | YAML文件   | 12 KB | melt_eng.dict.yaml                                                                                                    |
| ≶ double_pinyin.schema.yaml                                                                                                    | 2024/11/17 11:59                                                                                                    | YAML 文件  | 14 KB | Melt_eng.schema.yaml                                                                                                    |
| <b>A</b>                                                                                                    | 000444474450                                                                                                    | 144 B 41 | 1110  | 💈 radical_pinyin.dict.yaml                                                                                                    |
| double_pinyin_abc.schema.yami                                                                                                    | 2024/11/17 11:59                                                                                                    | YAML 217 | 14 KB | radical_pinyin.schema.yaml                                                                                                    |
| ≶ double pinyin flypy.schema.yaml                                                                                                    | 2024/11/17 11:59                                                                                                    | YAML 文件  | 14 KB | README.md                                                                                                    |
|                                                                                                    |                                                                                                    |          |       |                                                                                                    |
| double_pinyin_mspy.schema.yaml                                                                                                    | 2024/11/17 11:59                                                                                                    | YAML文件   | 15 KB | rime_ice.dict.yaml                                                                                                    |
| S double pinyin soqou.schema.yaml                                                                                                    | 2024/11/17 11:59                                                                                                    | YAML 文件  | 14 KB | rime_ice.schema.yaml                                                                                                    |
|                                                                                                    |                                                                                                    |          |       | squirrel.yaml                                                                                                    |
| double_pinyin_ziguang.schema.yaml                                                                                                    | 2024/11/17 11:59                                                                                                    | YAML 文件  | 15 KB | symbols_caps_v.yaml                                                                                                    |
| installation.vaml                                                                                                    | 2024/11/18 17:37                                                                                                    | YAML文件   | 1 KB  | symbols_v.yaml                                                                                                    |
|                                                                                                    |                                                                                                    |          |       | 😕 t9.schema.yaml                                                                                                    |
| LICENSE                                                                                                    | 2024/11/17 11:59                                                                                                    | 文件       | 35 KB | 🔰 weasel.yaml                                                                                                    |

复制完后,右键任务栏 Rime 图标,在菜单里面选择重新部署,重新部署的过程大概需要十几秒钟,部署完后,右

键任务栏 Rime 图标,选择输入法设定,就可以选择雾凇拼音了:

| 【小狼毫】方案选单设定                                                                                                    |                   |
|----------------------------------------------------------------------------------------------------|-------------------|
| 请勾选所需的输入方案:                                                                                                    |                   |
| <ul> <li>方案名称</li> <li>✓ 雾凇拼音</li> <li>注音</li> <li>注音・快打模式</li> <li>注音・臺灣正體</li> <li>倉頡五代</li> <li>倉頡五代・快打模式</li> <li>朙月拼音</li> <li>朙月拼音・語句流</li> </ul> | 选中列表中的输入方案以查看简介   |
| 在小狼毫里,以下快捷键可唤出方案菜.                                                                                                    | 单,以切换模式或选用其他输入方案。 |
| F4, Control+grave, Control+Shift+gra                                                                                                    | ,,                |
| 获取更多输入方案                                                                                                    | <b>ф</b>          |

(3) 更换中英输入提示图标: Rime 默认的中英图标看着有点违和, 可以自定义图标, 我用的是雾凇拼音,

编辑文件: rime\_ice.schema.yaml

| # Rime schema                     |
|-----------------------------------|
| # encoding: utf-8                 |
|                                   |
|                                   |
| # 方案说明                            |
| schema:                           |
| schema_id: rime_ice               |
| name:雾凇拼音                         |
| version: "2024-02-25"             |
| author:                           |
| - Dvel                            |
| description:                      |
| 雾凇拼音                              |
| https://github.com/iDvel/rime-ice |
| dependencies:                     |
| - melt_eng   # 英文输入,作为次翻译器挂载到拼音方案 |
| - radical_pinyin # 部件拆字,反查及辅码     |
| icon: <b>"icons/中.ico"</b>        |
| ascii_icon: <b>"icons/英.ico</b> " |
|                                   |

(4) 添加自定义短语:雾凇拼音的方案文件 rime\_ice.schema.yaml 中默认设置了自定义短语文件:

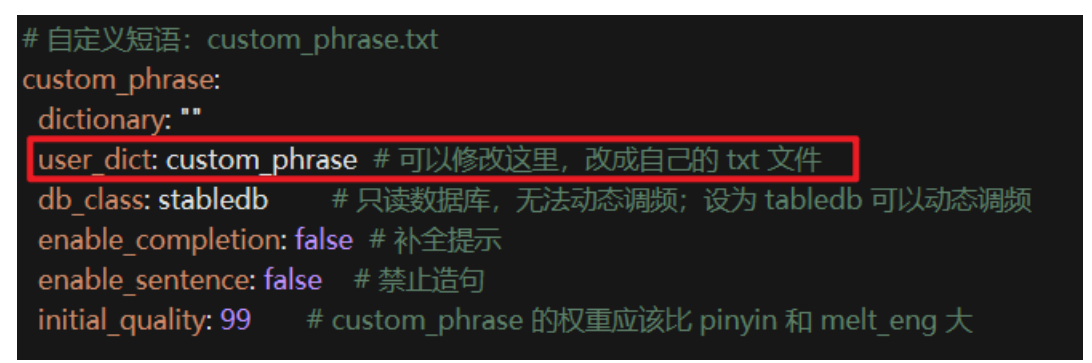

我们只需要编辑用户文件夹下的 custom\_phrase.txt, 比如我把自己的邮箱设置了快速输入:

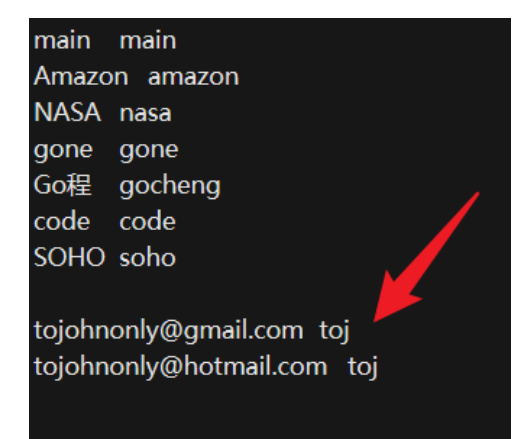

(5) 设置候选词数量:编辑 default.custom.yaml 文件,添加如下代码:

patch:

"menu/page\_size": 4

| customization:                            |
|-------------------------------------------|
| distribution_code_name: Weasel            |
| distribution_version: 0.16.3              |
| generator: "Rime::SwitcherSettings"       |
| modified_time: "Wed Nov 20 17:33:53 2024" |
| rime_version: 1.11.2                      |
| patch:                                    |
| "menu/page_size": 4                       |
| schema_list:                              |
| - {schema: rime_ice}                      |
|                                           |

(6) 设置选词快捷键:编辑 rime\_ice.schema.yaml 文件,添加如下代码:

# 从 default 继承快捷键

key\_binder:

| import_preset: default # 从 default.yaml 继承通用的                                     |  |
|-----------------------------------------------------------------------------------|--|
| search: "`" # 辅码引导符, 要添加到 speller/alphabet                                        |  |
| bindings: # 也可以再增加方案专有的快捷键                                                        |  |
| - { when: composing, accept: Tab, send: Down }                                    |  |
| - { when: composing, accept: Left, send: Up }                                     |  |
| - { when: composing, accept: Right, send: Down }                                  |  |
| - { when: composing, accept: Up, send: Page_Up }                                  |  |
| - { when: composing, accept: Down, send: Page_Down }                              |  |
| # 从 default 继承快捷键<br>key_binder:<br>import preset: default # 从 default.vaml 继承诵用的 |  |
| search: "`" # 辅码引导符, 要添加到 speller/alphabet                                        |  |
| bindings: #也可以再增加方案专有的快捷键                                                         |  |
| - { when: composing, accept: Tab, send: Down }                                    |  |
| - { when: composing, accept: Left, send: Up }                                     |  |
| - { when: composing, accept: Right, send: Down }                                  |  |
| - { when: composing, accept: Up, send: Page_Up }                                  |  |
| - { when: composing, accept: Down, send: Page_Down }                              |  |

(7) 设置皮肤:编辑 weasel.custom.yaml 文件,添加如下代码:

patch:

"preset\_color\_schemes/ubik2":

| author: Electric Sheep <shinzoqchiuq@outlook.com< th=""><th>&gt;</th></shinzoqchiuq@outlook.com<> | > |
|---------------------------------------------------------------------------------------------------|---|
| back_color: 0x202020                                                                              |   |
| border_color: 0x202020                                                                            |   |
| text_color: 0xE0E0FF                                                                              |   |
| hilited_text_color: 0x4040FF                                                                      |   |
| hilited_back_color: 0x000000                                                                      |   |
| hilited_comment_text_color: 0x80D0D0                                                              |   |
| hilited_candidate_back_color: 0x202020                                                            |   |
| hilited_candidate_text_color: 0xFFFFFF                                                            |   |
| candidate_text_color: 0x999999                                                                    |   |
| comment_text_color: 0x80D0D0                                                                      |   |
| label_color: 0x808080                                                                             |   |
| hilited_label_color: 0xBBBBBB                                                                     |   |
| name: Ubik2                                                                                       |   |
| "style/color_scheme": ubik2                                                                       |   |

(8) 管理用户词典: 自己输入的学习词库可以导入或者导出, 右键任务栏 Rime 图标, 在菜单里面选择用户

| 词典管理,             | 如下图所示: |
|-------------------|--------|
| IN LAWS THE PARTY |        |

| 【小狼室】用尸词典管埋 |                                                                                     | ×                                                                     |
|-------------|-------------------------------------------------------------------------------------|-----------------------------------------------------------------------|
| 用户词典列表:     |                                                                                     |                                                                       |
| rime_ice    | 当你需要将包含输入习惯的/<br>备了Rime输入法的系统,请在:<br>词典快照",将快照文件传到另<br>。快照文件中的词条将合并到                | 用户词典迁移到另一份配<br>左列选中词典名称,Ѷ输出<br>,──系统上,Ѷ合入词典快照″<br>I其所属的词典中。           |
|             | 输出词典快照                                                                              | 合入词典快照                                                                |
|             | 「导出文本码表」,是为输〉<br>将使用期间新造的词组以Rim<br>以便查看、编辑。「导入文才<br>的词库整理成TSV格式后导入<br>间转移数据,请使用词典快照 | △方案制作者设计的功能,<br>e词典中的码表格式导出,<br>≤码表」可用于将其他来源<br>到Rime。在Rime输入法之<br>聲。 |
|             | 导出文本码表                                                                              | 导入文本码表                                                                |
|             |                                                                                     |                                                                       |

如果自己输入错了词汇,可以用方向键定位到这个错误的词汇,按下 Shift+Delete 或 Control+Delete (MacOS 用 Shift+Fn+Delete)删除即可。

## (9) 去除默认的单字固定:

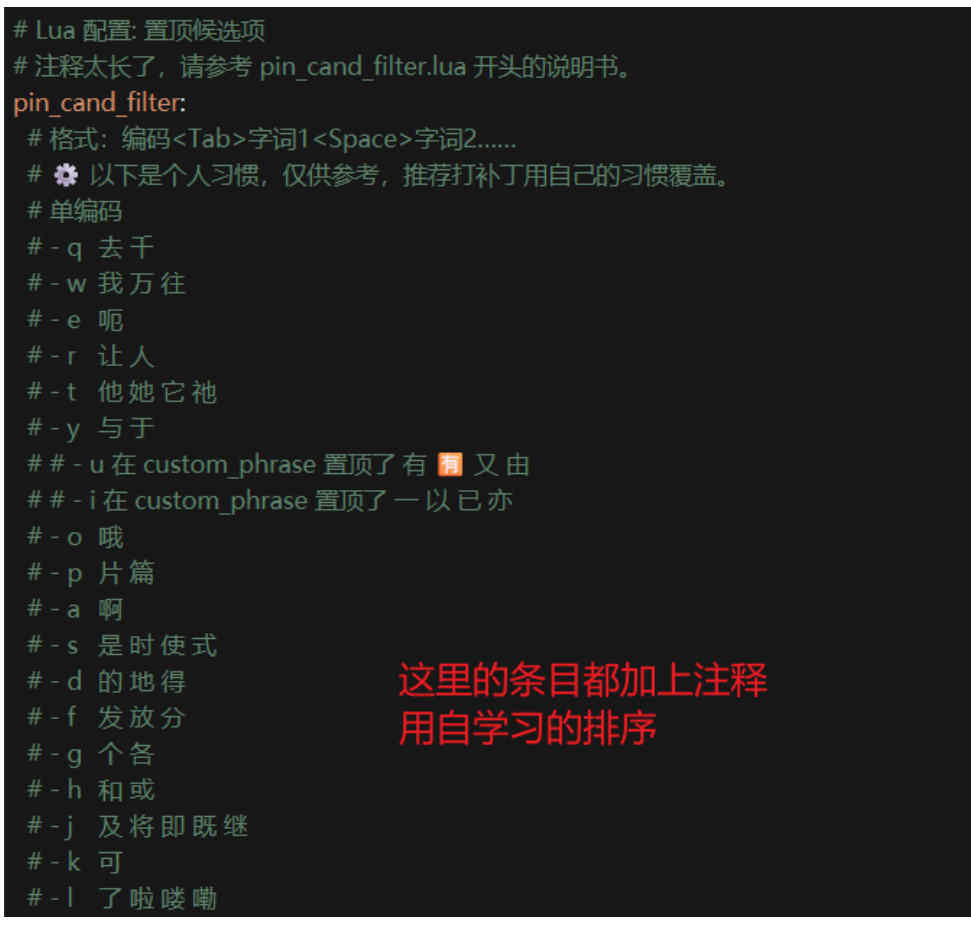

## (10) 关闭 emoji:

| # 开关                                           |
|------------------------------------------------|
| # reset: 默认状态。注释掉后,切换窗口时不会重置到默认状态。             |
| # states: 方案选单显示的名称。可以注释掉,仍可以通过快捷键切换。          |
| # abbrev: 默认的缩写取 states 的第一个字符,abbrev 可自定义一个字符 |
| switches:                                      |
| - name: ascii_mode                             |
| states: [ 中, A ]                               |
| - name: ascii_punct # 中英标点                     |
| states: [¥, \$]                                |
| - name: traditionalization                     |
| states: [ 简, 繁 ]                               |
| - name: emoji                                  |
| states: [ 💀, 😑 ]                               |
| reset: 0 🛛 🛶 🛶 这里改成0,调整emoji出现颎次               |
| - name: full_shape                             |
| states: [ 半角, 全角 ]                             |
| - <b>name: search_single_char</b>              |
| abbrev: [词, 单]                                 |
| states: [正常, 单字]                               |
|                                                |

(11) 用户资料同步: Rime 没有云同步功能,但有本地同步功能。能够将用户数据同步至本地文件夹。 我们可以借助 GoogleDrive、OneDrive 等第三方云将这个本地文件夹同步至云端,以此实现个人词典和配置方案 在不同电脑间的同步和备份。

我自己用的是 GoogleDrive,新建一个同步文件夹 D:\Google Drive\Document\Rime,编辑用户文件夹的 installation.yaml文件,添加如下代码: sync\_dir: 'D:\Google Drive\Document\Rime',如下图:

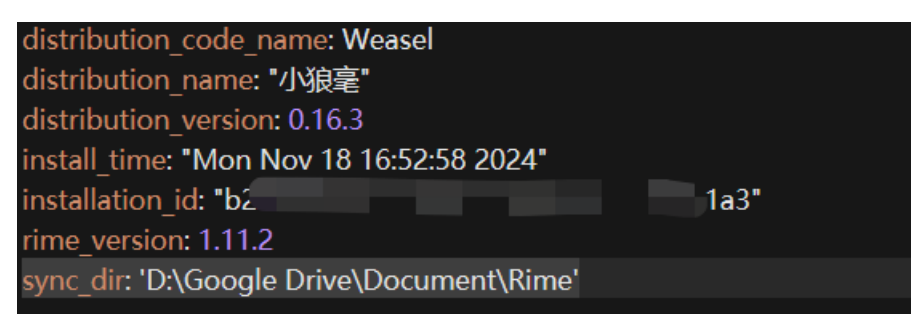

右键任务栏 Rime 图标, 在菜单里面选择用户资料同步, 完成后就能在刚刚新建的文件夹中找到当前机器 ID 对应的 文件夹, 其中的内容就是你的用户资料, 包含了自学习个人词典文件和配置文件等等; 然后同步到云端。

在另外一台电脑,按照相同的方式操作,将云端文件夹同步至本地,同时本机也会生成一个新的机器 ID 对应的文件夹,同步文件夹内有两个同步资料,这里讲解下 Rime 的同步逻辑: Rime 同步两个方面的资料,一为个人词典; 二为个人配置;个人词典同步逻辑为双向同步;个人配置同步逻辑为单向同步。

个人词典双向同步逻辑,举例来说:甲电脑个人词典累积了词汇 ABC,乙电脑累积了词汇 DEF,那么,通过第三方 云同步和 Rime 同步后,甲乙两地个人词典词汇都会同步且合并为 ABCDEF。通过第三方云同步,可以非常方便地 同步两地之间的个人词典,保持相同的输入体验。

个人配置单向同步逻辑,是指 Rime 只会将配置文件,单向地从「用户文件夹 ~\Rime」同步至「同步文件夹 Rime」。 换句话说,个人配置只会在「同步文件夹 Rime」里在甲乙两地被反复同步和覆盖,而不会导入配置文件,如果你 需要导入异地的配置文件,可以在第三方云完成同步后,手动将配置文件导入。这样的同步逻辑是为了保持配置的 一致性。因为,配置文件之于 Rime 十分重要,关系着 Rime 是否能够正常运行,也必须在修改后通过重新部署才 能生效。若两地的配置不一致时或其中一地有错误时,必然产生无法预估的混乱后果。不过,个人配置定制好之后, 也很少需要修改,权且当作备份。云同步个人配置更多用于异地新电脑部署时。

## IOS 端设置:

(1) 安装仓输入法: 只接在 AppStore 搜索仓输入法, 图标是一只小仓鼠, 下载安装, 打开初始化后, 添加 到系统键盘, 开启全键盘控制, 同步词库的时候这个设置有影响。

(2) 配置仓输入法: 我一直用的是九宫格, 所以输入方案里选择仓·九宫格(之前是雾凇拼音·九宫格), 键 盘布局里面选择中文9键, 同时在键盘设置里面, 可以设置键位文字大小、去掉候选栏的各种图标, 使其看着更像 原生的输入法那样干净简洁。

(3) 添加自定义短语: 打开 APP 界面上的文件管理,点击键盘文件 Tab,打开 Rime/t9.schema.yaml,可以看到自定义短语相关的配置:

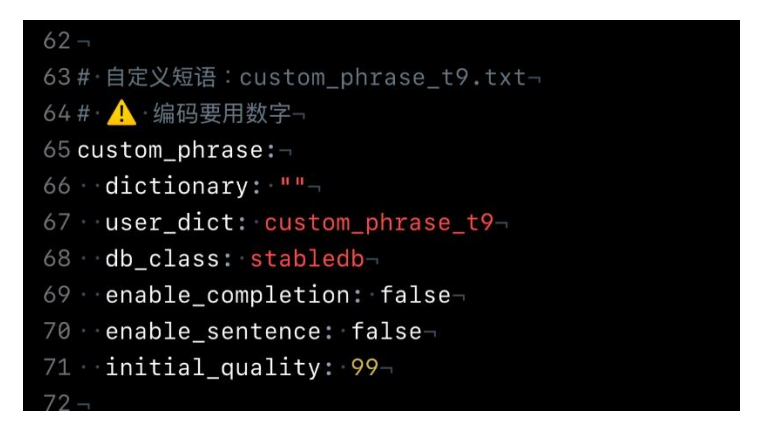

文件是 custom\_phrase\_t9.txt, 同时快捷键位需要用九宫格对应的数字,由于没有 custom\_phrase\_t9.txt 文件,可以手动拷贝当前文件夹下面的 custom\_phrase.txt,重命名为 custom\_phrase\_t9.txt,添加如下配置:

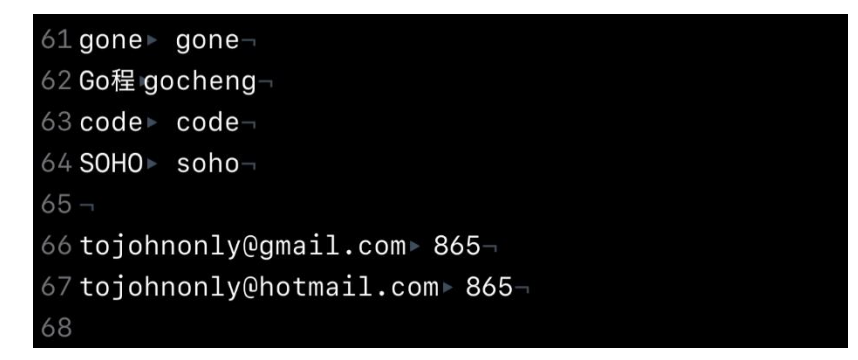

这里的 865,对应的是九宫格上面 toj 键位的数字键位,然后重新部署下 Rime 就生效了(如果没有生效,就在文件管理->通用,点击拷贝键盘词库文件至应用再重新部署)。

(4) 九宫格支持英文: 仓·九宫格默认不支持英文联想, 需要手动开启, 方案配置文件里面有说明:

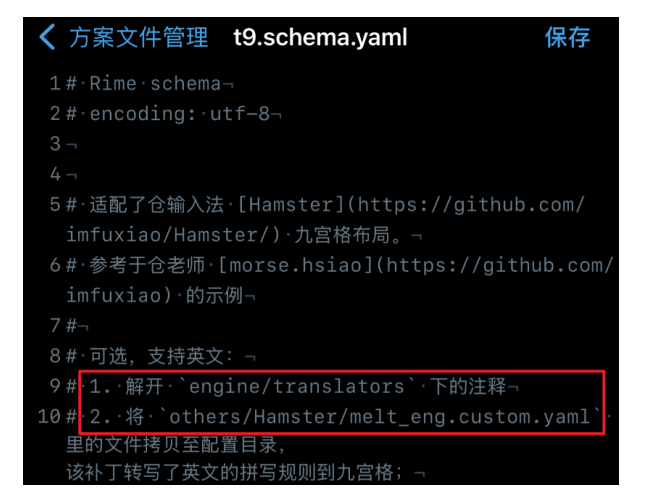

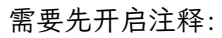

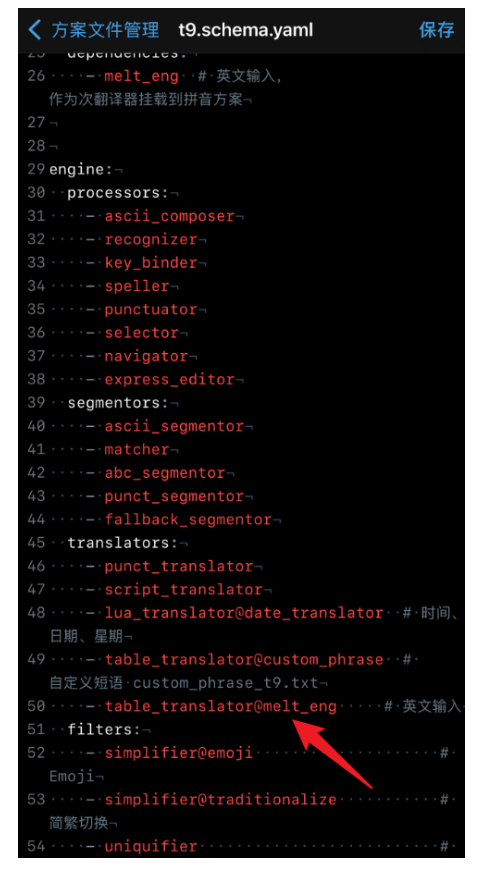

然后把雾凇拼音 GIT 仓库下的 others/Hamster/melt\_eng.custom.yaml 复制到文件管理的键盘文件 Rime 目录下

(这个可以在 IOS 自带的文件 APP 下操作),然后重新部署即可生效。

如果找不到 melt\_eng.custom.yaml 文件,可以手动新建,然后粘贴如下代码:

# 此补丁可以在仓输入法九宫格布局中输入英文

patch:

speller/algebra/+:

- xlit/abcdefghijklmnopqrstuvwxyz/22233344455566677778889999/

(5) 用户词库同步: 仓输入法首页, 点击 RIME/选择同步路径, 设置好同步的位置, 比如我的 iPhone/Hamster/sync 然后把 PC 上的同步文件传输复制到这个文件夹内, 完成后相当于这里并列多个用户资料文 件夹, 然后取消勾选部署时覆盖键盘词库文件, 点击 RIME 同步、再重新部署, 即可让同步的词库生效, 在 PC 累 计的词库就可以在 iPhone 上轻松打出来了, 这也是我目前主要的使用方式, 问题就是需要隔一段时间手动同步下。